## 電子通知の署名者情報の確認方法について

※電子署名がされた電子文書については、押印した紙文書と同様の効力が認められます(電子 署名法第3条)。

※署名者情報の確認は、Adobe Acrobat Reader で署名された PDF 文書を開くことで 検証(確認)することができます。

 インターネットに接続している状態で Adobe Acrobat Reader で電子署名が付与さ れた PDF 文書を開きます。

文書を開くと、自動的に電子署名の検証が行われ、検証結果が文書の上部(水色部分)に 表示されます。

|                                                                                          |                         | 121. | 2          |
|------------------------------------------------------------------------------------------|-------------------------|------|------------|
| $ \textcircled{\begin{tabular}{ c c c c c } \hline & & & & & & & & & & & & & & & & & & $ | $\boxtimes$             | ] (  | 6          |
| Leo 署名済みであり、すべての署名が有効です。 署名パネル 著名パネル                                                     | $\overline{\mathbf{O}}$ |      | Q          |
|                                                                                          | ^                       |      | B          |
| 康大阪○△第100号                                                                               |                         |      |            |
| 令和4年5月9日                                                                                 |                         |      | B          |
|                                                                                          | ×                       |      | Ş          |
| 東大阪市長 野田 義和                                                                              |                         |      | G.         |
|                                                                                          |                         | ٠    | <b>E</b> 0 |
| 令和4年度東 広阪市○○○補助金について(交付)                                                                 |                         |      | 密          |
|                                                                                          |                         |      | 1          |
| 令和4年4月28日付けで申請のありました標記の件について、次の条件を付けて<br>金○○○.○○○円を交付します。                                |                         |      | 0          |
|                                                                                          |                         |      |            |
|                                                                                          |                         |      |            |
| ▲ 署名済みであり、すべての署名が有効です。                                                                   |                         |      |            |

「署名済みであり、すべての署名が有効です。」と表示されていれば、有効な電子署名となります。 誰の署名かは、署名パネルを見ると確認できます。

## ② 署名パネルボタンをクリックすると署名パネルが左側に開きます。

| 木-    | ムツール         | 000補B         | 助金交付。        | ×                   |                                       |    |       |             |        |            |       |      |      |              |               | 0      |             | グイン |   |
|-------|--------------|---------------|--------------|---------------------|---------------------------------------|----|-------|-------------|--------|------------|-------|------|------|--------------|---------------|--------|-------------|-----|---|
| (h)   | 🗘 Թ 🖥        | ) Q           | •            | ) 1                 | / 1                                   | R. | ⊕ e   | ) (+)       | 75% 💌  | <b>□</b> - | ₩     | Ţ    | Ø    | Ó.           |               | Ĉ.     | $\boxtimes$ | 0   | ł |
| Lo    | 署名済みであり、     | すべての署         | 名が有効         | です。                 |                                       |    |       |             |        |            |       |      |      |              | (             | 署名パネル  | 9           | •   | 2 |
| ¢     | 署名           |               |              | ×                   |                                       |    |       |             |        |            |       |      |      |              |               |        | -           | E   | 3 |
| Q     |              | 検証            |              |                     |                                       |    |       |             |        |            |       |      |      |              |               |        |             | 5   |   |
| de la | ا روز - ۲۰ 👟 | : 野田義和 (2     | より署名済        | д                   |                                       |    |       |             |        |            |       |      | 東大令天 | :阪〇△!<br>和4年 | 第100号<br>5月9日 | ₽<br>1 |             | E   | 2 |
| C.    | > 3 //-9392  | SEIKO Timesta | amp Service. | Accredited <i>i</i> | ÷.                                    |    |       |             |        |            |       |      |      |              |               |        | Ш           |     |   |
|       |              |               |              |                     |                                       |    | 00    | 001         | ÷      |            |       |      |      |              |               |        |             | B   | 1 |
|       |              |               | 東            |                     |                                       |    | 東大    | 〔大阪市長 野田 義和 |        |            |       |      |      |              |               |        |             |     |   |
|       |              |               |              |                     |                                       |    |       |             |        |            |       |      |      |              |               |        |             |     | 1 |
|       |              |               |              |                     |                                       |    | 合有    | 04年度東       | 大阪市〇〇  | 〇補助金に      | こついて( | (交付) |      |              |               |        |             | 还   | X |
|       |              |               |              |                     |                                       |    |       |             |        |            |       |      |      |              |               |        | Ш           |     | 2 |
|       |              |               |              |                     | 令和4年4月28日付けで申請のありました標記の件について、次の条件を付けて |    |       |             |        |            | τ     |      | C    | )            |               |        |             |     |   |
|       |              |               |              |                     |                                       | đ  | 金〇〇〇, | 0000        | を交付します | t.         |       |      |      |              |               |        |             | B   | ) |

「>」をクリックすると、さらに詳細が開きます。

| 署名済みであり、すべての署名が有効                                                                                                    | ਟਰ.                                                                                                    | 署名パネ                                                                                                    | JL     | 0 |
|----------------------------------------------------------------------------------------------------|----------------------------------------------------------------------------------------------------|----------------------------------------------------------------------------------------------------|--------|---|
| <ul> <li>署名済みであり、すべての署名が有効</li> <li>署名</li> <li>              「一 すへてを検証             「一 ジョン1:野田義和により寥名済<br/>至名は有効です:             信頼ソース取得元:Adobe Approve             文書は、この署名が運用されてご             要名者の ID は有効です             理め込みタイムスタンプが署名に             要名はは TV 対応です             、 繁名の詳細             最終チェック日時:2022.05.11 18:14             フィールド:FIELD_3998039_0 (不可             てのバージョンを表示             、 必パージョン2:SEIKO Timestamp Service             、 シバージョン2:SEIKO Timestamp Service             、 シバージョン2:SEIKO Timestamp Service             、 シバージョン2:SEIKO Timestamp Service             、 シバージョン2:SEIKO Timestamp Service             、 シール             、 アレックロ             、 シール             、     、</li></ul> | です。<br>み<br>td Trust List (AATL)<br>から変更されていません<br>含まれています。<br>12 +09'00'<br>現客名)<br>. Accredited A2W03-008 により | 東大阪〇公第100号<br>合和4年5月9日<br>〇〇〇〇様<br>東大阪市長 野田 義和<br>令和4年度東大阪市〇〇〇補助金について(交付)<br>今和4年4月28日付けで申請のありました標記の件について、次の条件を付けて<br>金〇〇〇,〇〇〇月を交付します。<br>1 ×××。 | ⊥<br>= |   |
| 署名は有効です:<br>信頼ソース取得元:Adobe Approv<br>文書は、この署名が適用されて<br>案名者のinは有効です                                                                                                    | ed Trust List (AATL)<br>から変更されていません                                                                             | 2 ×××.<br>3 ×××                                                                                                    |        |   |

バージョン1 : 市長の電子署名の情報

バージョン2 : タイムスタンプ(署名日時から改ざんされていないことを証明するもの)の情報 となります。